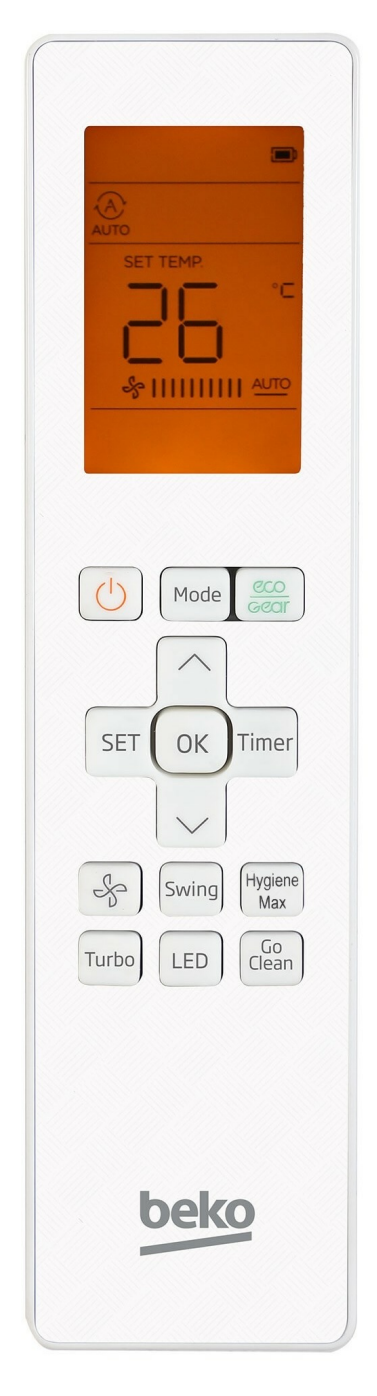

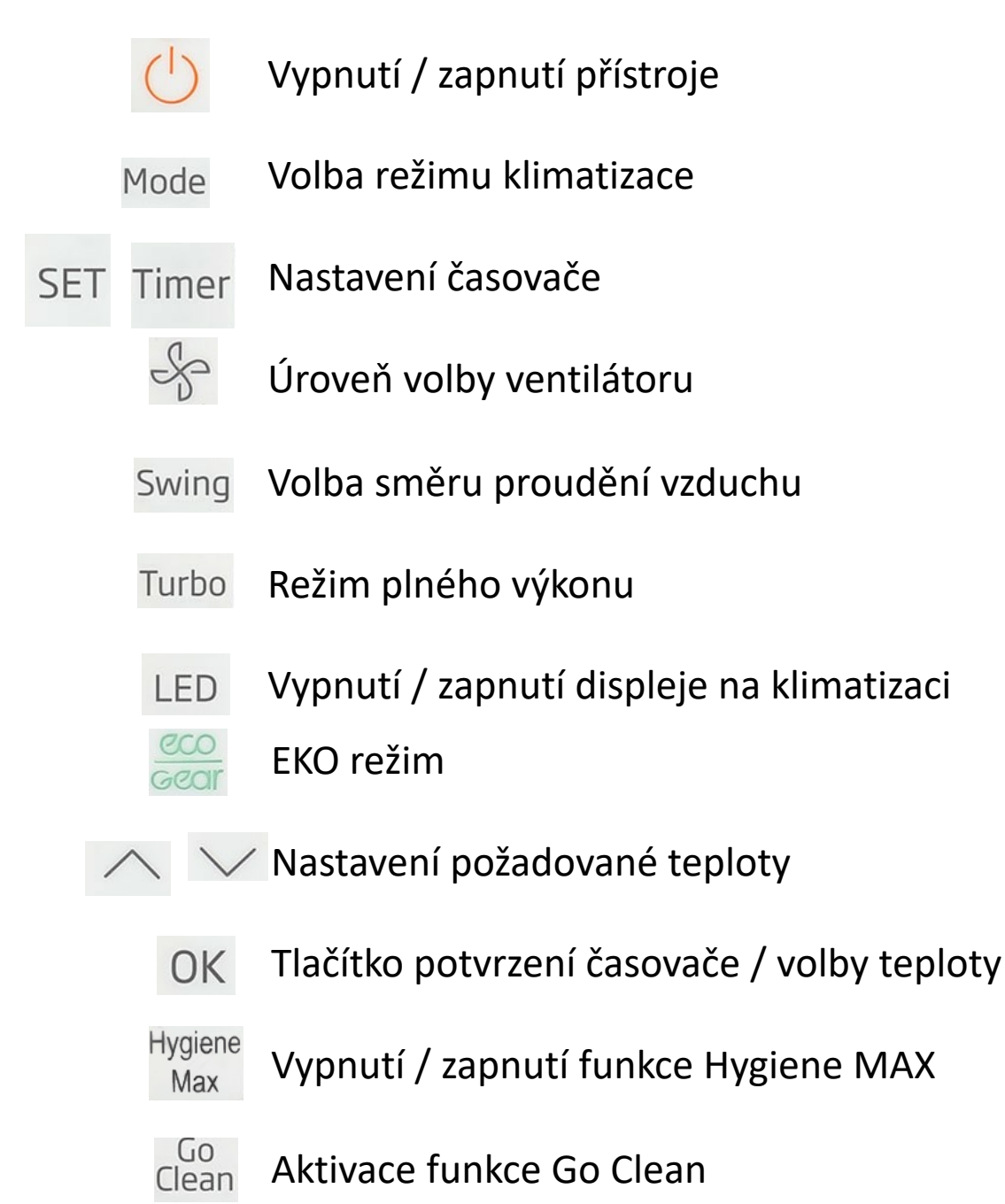

## Popis funkcí klimatizace

Mode Volba režimu klimatizace Automatické/chlazení/sušení/topení/ventilace

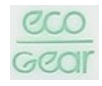

Ekonomický provozní režim s omezením maximální spotřeby energie

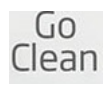

Funkce samočištění vnitřní jednotky klimatizace

## Hygiene Max Aktivace funkce desinfekce příchozího vzduchu pomocí UV světla

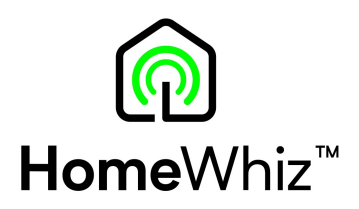

- 1. Nainstalujte do mobilního telefonu aplikaci HomeWhiz ноmeWhiz
- 2. Vytvořte si v aplikaci vlastní účet
- 3. Mobilní telefon připojte k místní wifi síti, ve které bude klimatizace používaná
- 4. Zvolte v aplikaci Přidat zařízení
- 5. Následně pokračujte volbou Zařízení pro vytápění a chlazení -> Klimatizace
- 6. Nyní následujte pokyny v aplikaci pro úspěšné spárování

Aplikace HomeWhiz je dostupná na platformách iOS a Android

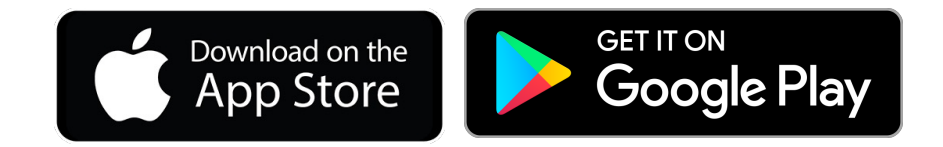